# Configuration et vérification de Syslog dans le Gestionnaire de périphériques Firepower

# Table des matières

Introduction Conditions préalables Exigences Configurations Vérifier Dépannage

# Introduction

Ce document décrit comment configurer Syslog dans Firepower Device Manager (FDM).

# Conditions préalables

#### Exigences

Cisco vous recommande de prendre connaissance des rubriques suivantes :

- Firepower Threat Defense
- Serveur Syslog exécutant le logiciel Syslog pour collecter des données

# Configurations

**Étape 1.** Dans l'écran Main Firepower Device Manager (Gestionnaire principal de périphériques Firepower), sélectionnez Logging Settings (Paramètres de journalisation) sous System Settings (Paramètres système) dans le coin inférieur droit de l'écran.

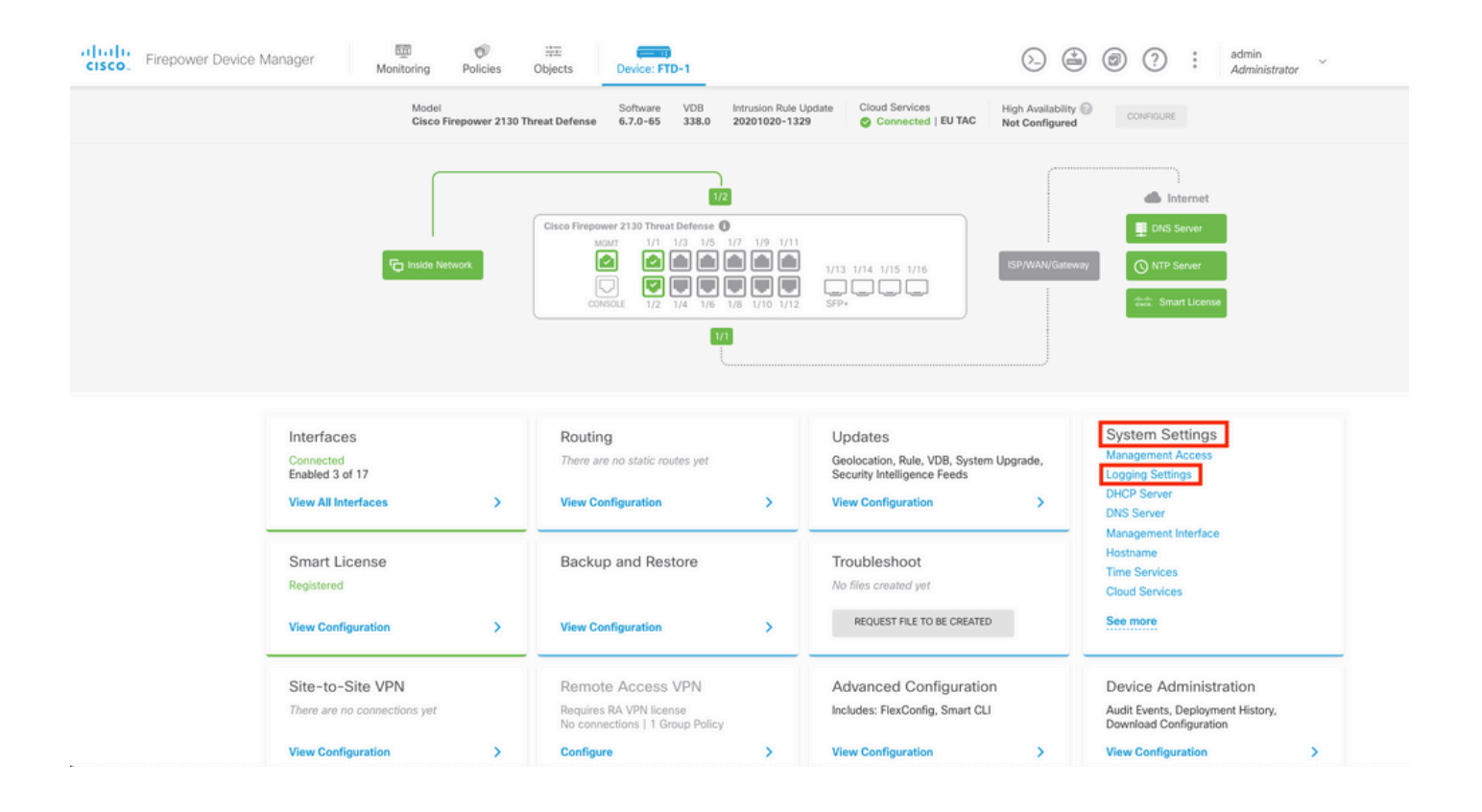

**Étape 2.** Dans l'écran System Settings (Paramètres système), sélectionnez Logging Settings (Paramètres de journalisation) dans le menu de gauche.

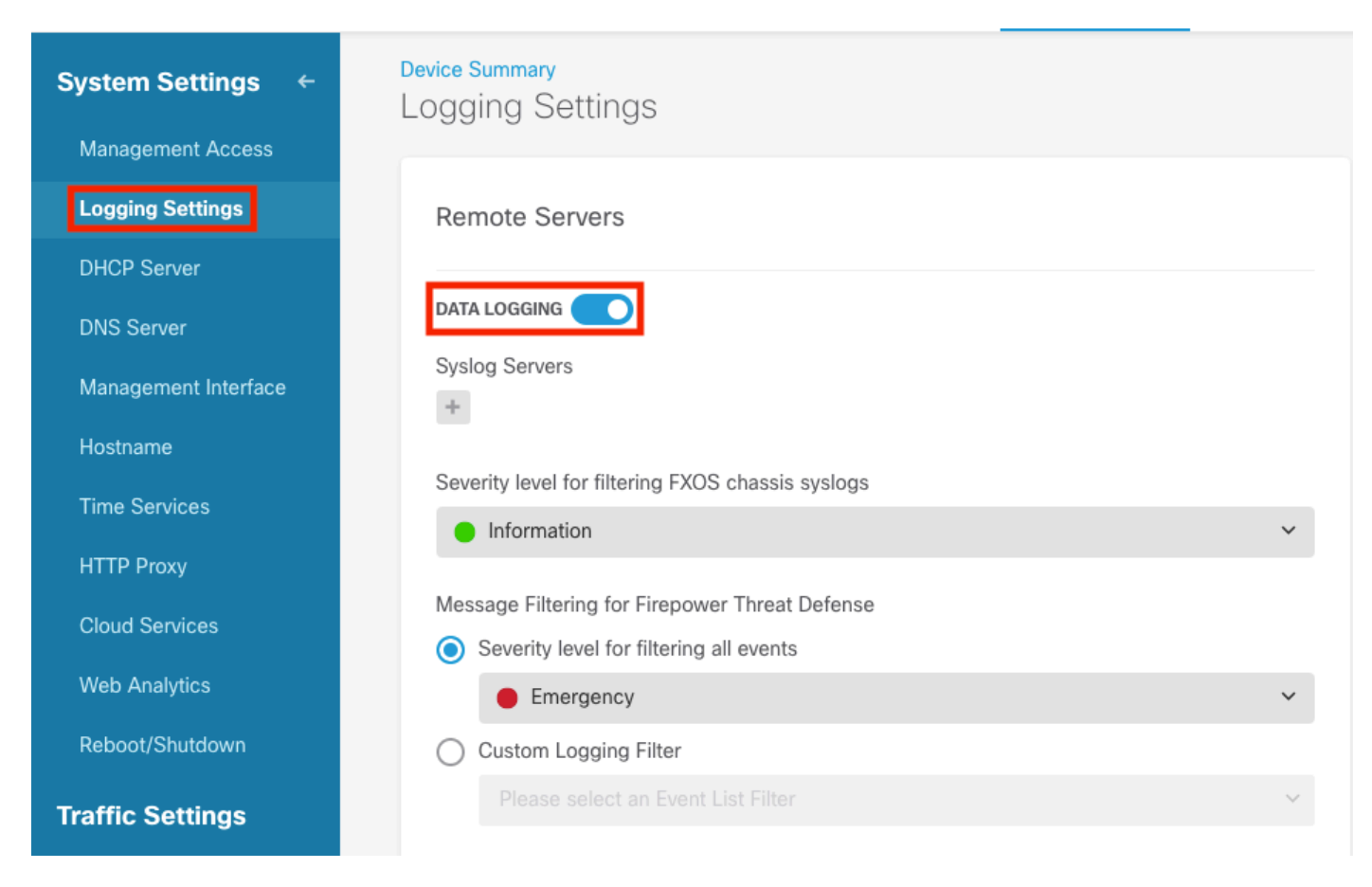

**Étape 3.** Définissez le commutateur à bascule Journalisation des données en sélectionnant le signe + sous Serveurs Syslog.

Étape 4. Sélectionnez Ajouter un serveur Syslog. Vous pouvez également créer l'objet Serveur

Syslog dans Objets - Serveurs Syslog.

| Device Summary<br>Logging Settings |   |
|------------------------------------|---|
| Remote Servers                     |   |
| DATA LOGGING Syslog Servers        |   |
| ▼ Filter                           |   |
|                                    | ~ |
| Nothing found                      |   |
|                                    | ~ |
| Create new Syslog Server CANCEL OK |   |
| Please select an Event List Filter | ~ |

Étape 5. Saisissez l'adresse IP de votre serveur Syslog et le numéro de port. Sélectionnez la case d'option Interface de données, puis cliquez sur OK.

# Edit Syslog Entry

IP Address

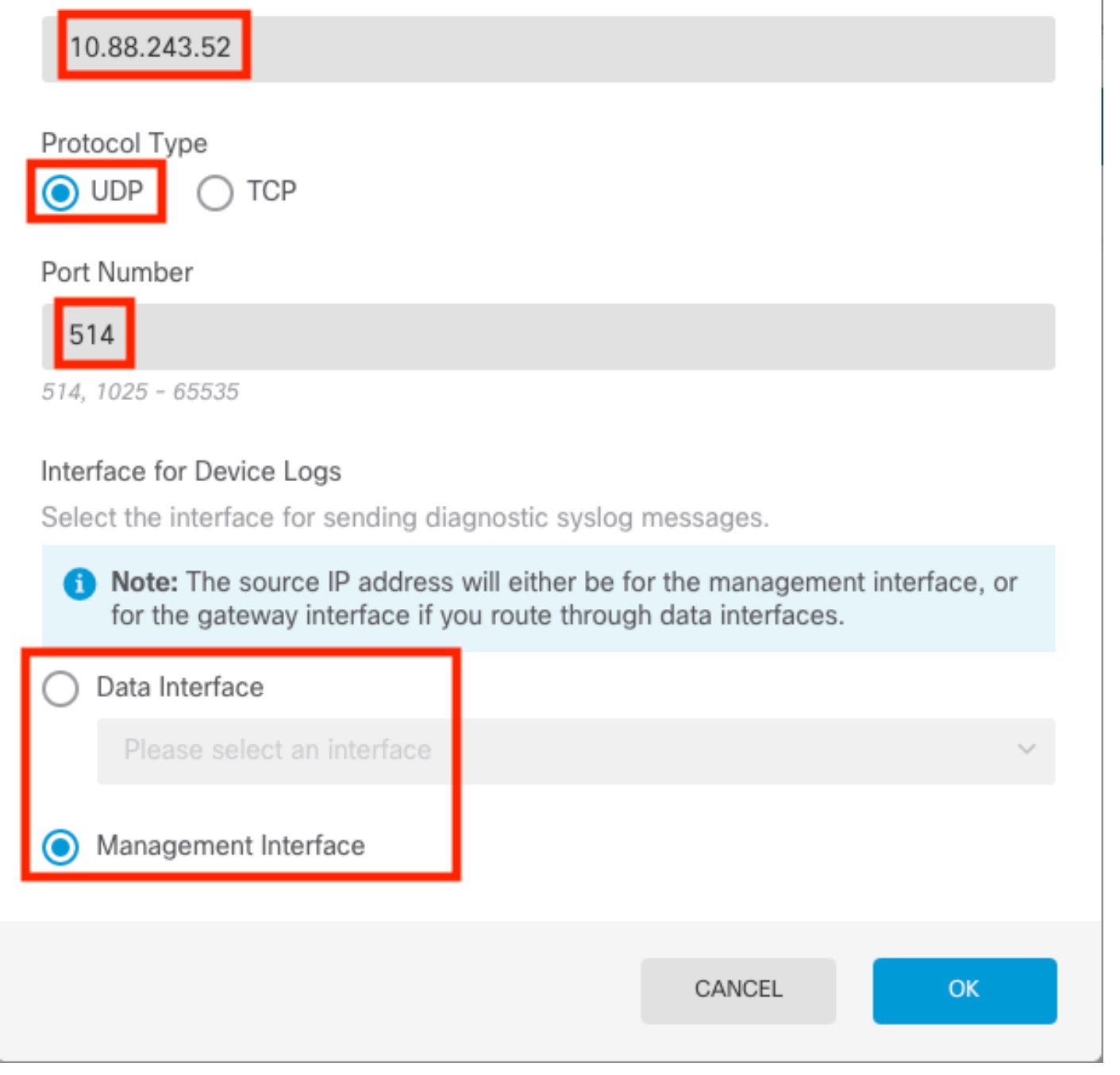

Étape 6. Sélectionnez ensuite le nouveau serveur Syslog, puis cliquez sur OK.

8 ×

#### Syslog Servers

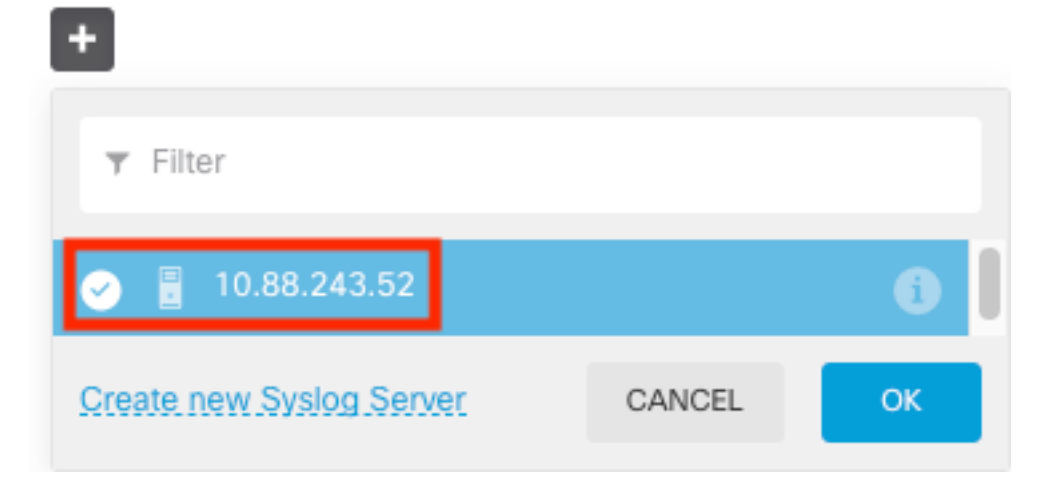

Étape 7. Sélectionnez la case d'option Niveau de gravité pour le filtrage de tous les événements et sélectionnez le niveau de journalisation souhaité.

#### Remote Servers

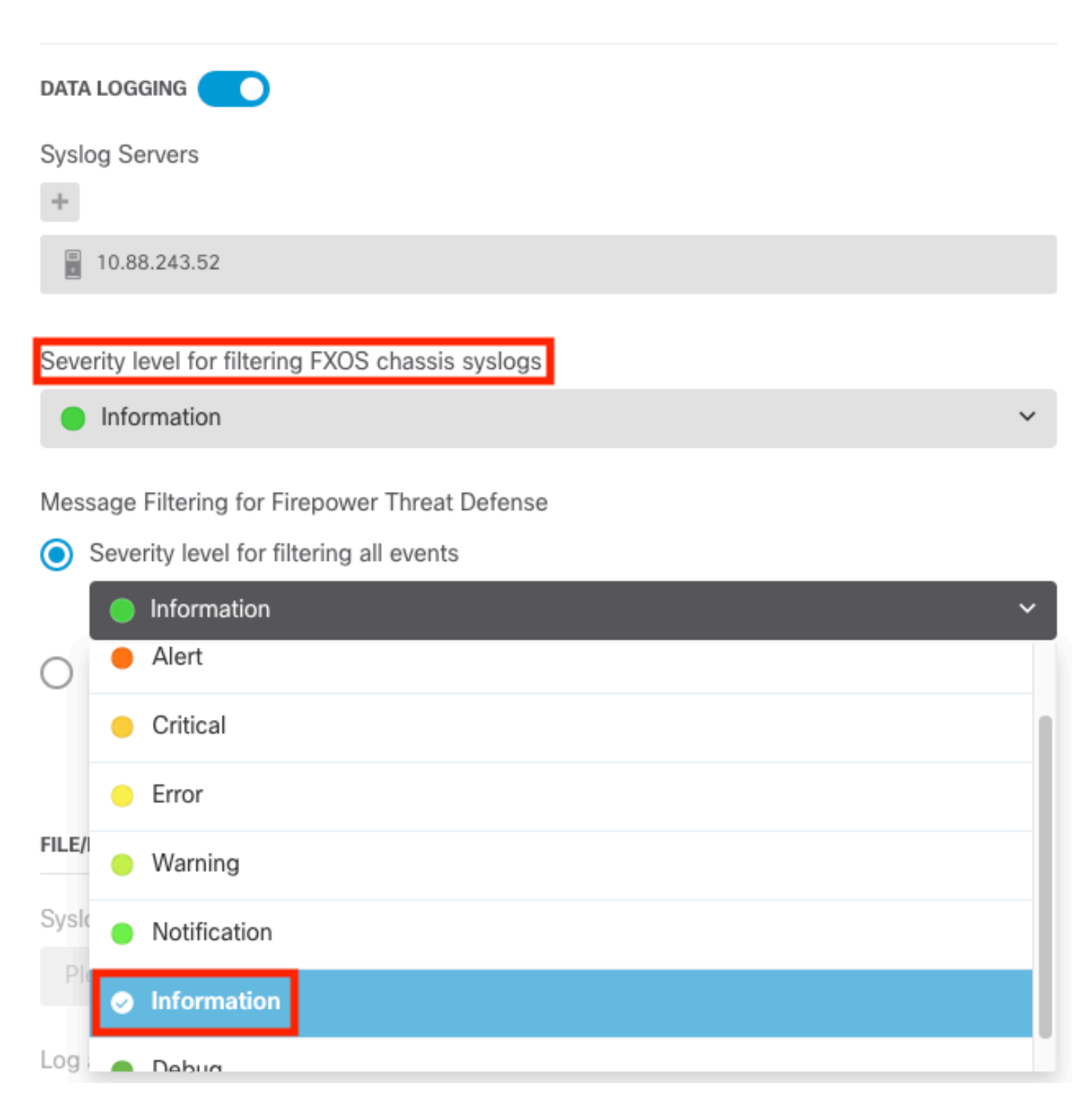

Étape 8. Sélectionnez Enregistrer en bas de l'écran.

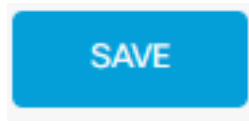

Étape 9. Vérifiez que les paramètres ont réussi.

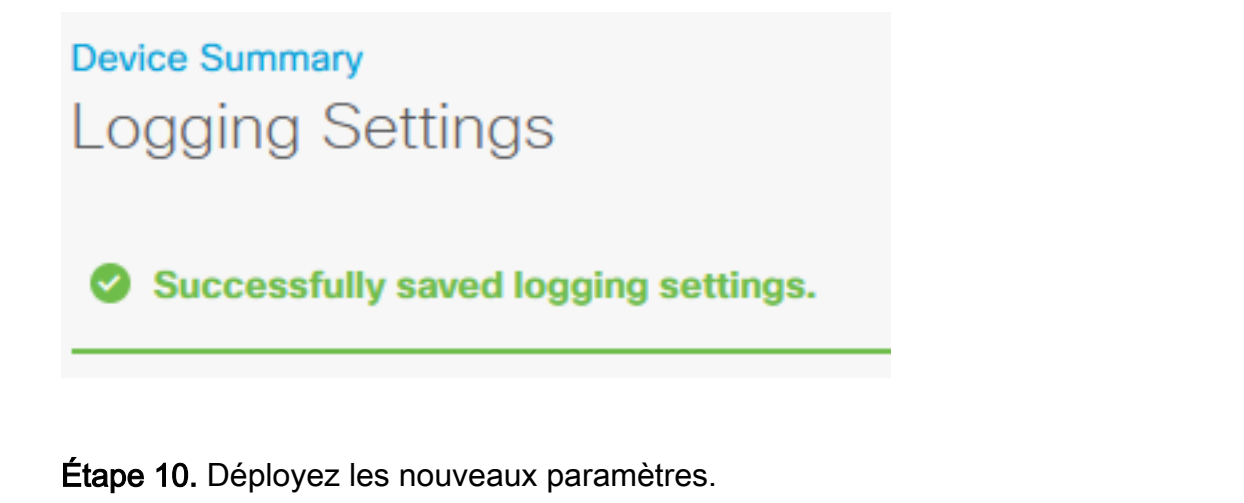

De De Constantin Admini

admin Administrator

#### ΕT

| Pe | ending Changes                                                                                                    |                                                                                                    | 8           | ×      |
|----|----------------------------------------------------------------------------------------------------|----------------------------------------------------------------------------------------------------|-------------|--------|
| 0  | Last Deployment Completed Successfully<br>18 Aug 2022 03:18 PM. <u>See Deployment History</u>                                                              |                                                                                                    |             |        |
|    | Deployed Version (18 Aug 2022 03:18 PM)                                                                                                    | Pending Version                                                                                     | •           | LEGEND |
| Ø  | Access Rule Edited: Inside_Outside_Rule                                                                                                    |                                                                                                    |             |        |
|    | ruleAction: TRUST<br>eventLogAction: LOG_BOTH                                                                                                    | PERMIT<br>LOG_FLOW_END                                                                              |             |        |
| O  | Syslog Server Added: 172.16.1.250:514                                                                                                    |                                                                                                    |             |        |
|    | -<br>-<br>-                                                                                                    | <pre>syslogServerIpAddress: 172.16.1.250 portNumber: 514 protocol: UDP name: 172.16.1.250:514</pre> |             |        |
|    | deviceInterface:                                                                                                    | inside                                                                                              |             |        |
| 0  | Device Log Settings Edited: Device-Log-Settings<br>syslogServerLogFilter.dataLogging.loggingEnabled:<br>syslogServerLogFilter.dataLogging.platformLogLevel | true<br>INFORMATIONAL                                                                               |             |        |
|    | -                                                                                                    | syslogServerLogFilter.fileMalwareLogging.loggin<br>syslogServerLogFilter.fileMalwareLogging.severi  | gEn:<br>tyL |        |
|    | <pre>syslogServerLogFilter.dataLogging.syslogServers:</pre>                                                                                                | 172 16 1 250-514                                                                                    |             |        |
|    |                                                                                                    | 1/2.10.1.230.314                                                                                    |             |        |
| Ø  | Access Policy Edited: NGFW-Access-Policy                                                                                                    |                                                                                                    |             |        |
| M  | ORE ACTIONS V                                                                                                    | CANCEL DEPLOY NOW                                                                                   |             | ~      |

#### FACULTATIF.

En outre, les règles de contrôle d'accès de la stratégie de contrôle d'accès peuvent être définies pour se connecter au serveur Syslog :

Étape 1. Cliquez sur le bouton Policies en haut de l'écran.

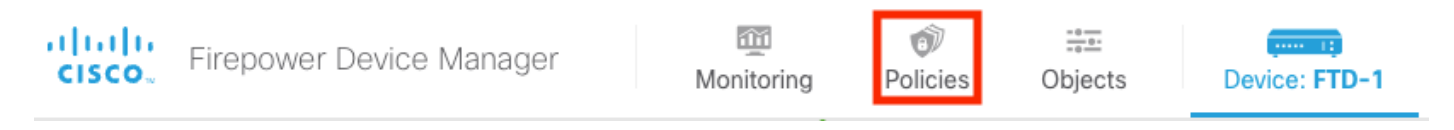

Étape 2. Passez le curseur sur le côté droit de la règle ACP pour ajouter la journalisation et sélectionnez l'icône représentant un crayon.

| Ø                                                                                                    |   |                |       |             |          |       |              |          |       |              |     |       |             |         |
|----------------------------------------------------------------------------------------------------|---|----------------|-------|-------------|----------|-------|--------------|----------|-------|--------------|-----|-------|-------------|---------|
| $\square \rightarrow \bigcirc$ SSL Decryption $\rightarrow \bigcirc$ Identity $\rightarrow \bigcirc$ Security Intelligence $\rightarrow \oslash$ NAT $\rightarrow \bigcirc$ Access Control $\rightarrow $ $\clubsuit$ Intrusion |   |                |       |             |          |       |              |          |       |              |     |       |             |         |
| 1 rule                                                                                                    |   |                |       |             |          | T     | Filter       |          |       | ¢            | 0   | +     |             |         |
|                                                                                                    |   |                |       | SOURCE      |          |       | DESTINATION  |          |       |              |     |       |             |         |
|                                                                                                    |   | NAME           |       | ZONES       | NETWORKS | PORTS | ZONES        | NETWORKS | PORTS | APPLICATIONS |     | USERS |             | ACTIONS |
| >                                                                                                    | 1 | Inside_Outside | Trust | inside_zone | ANY      | ANY   | outside_zone | ANY      | ANY   | ANY          | ANY | ANY   | <b>9</b> C. | ØÐ      |

**Étape 3.** Sélectionnez l'onglet Logging, sélectionnez la case d'option At End of Connection, sélectionnez la flèche de la liste déroulante sous Select a Syslog Alert Configuration, sélectionnez sur le serveur Syslog et cliquez sur OK.

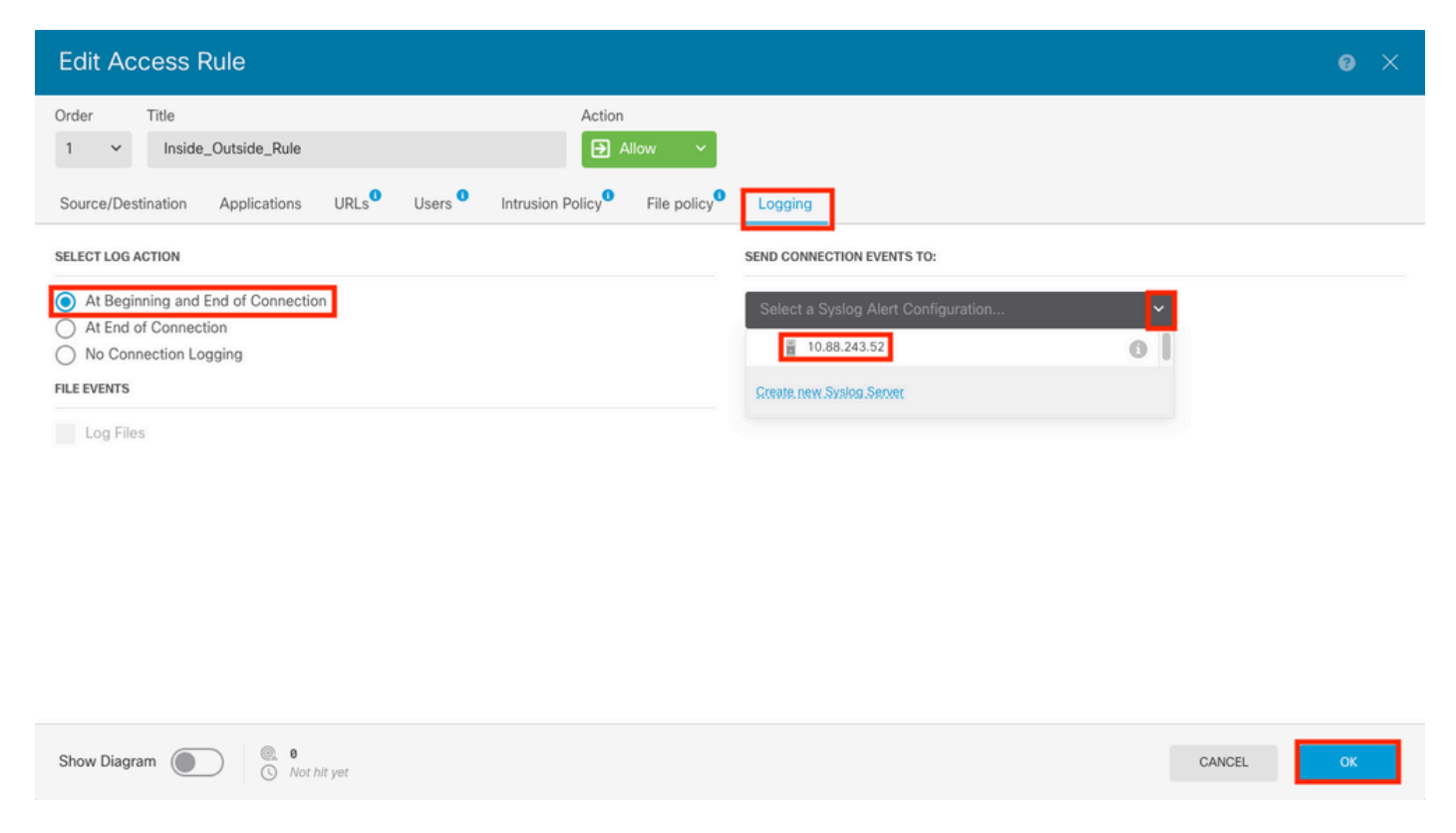

Étape 4. Déployez les modifications de configuration.

### Vérifier

Étape 1. Une fois la tâche terminée, vous pouvez vérifier les paramètres du mode de configuration CLI FTD à l'aide de la commande show running-config logging.

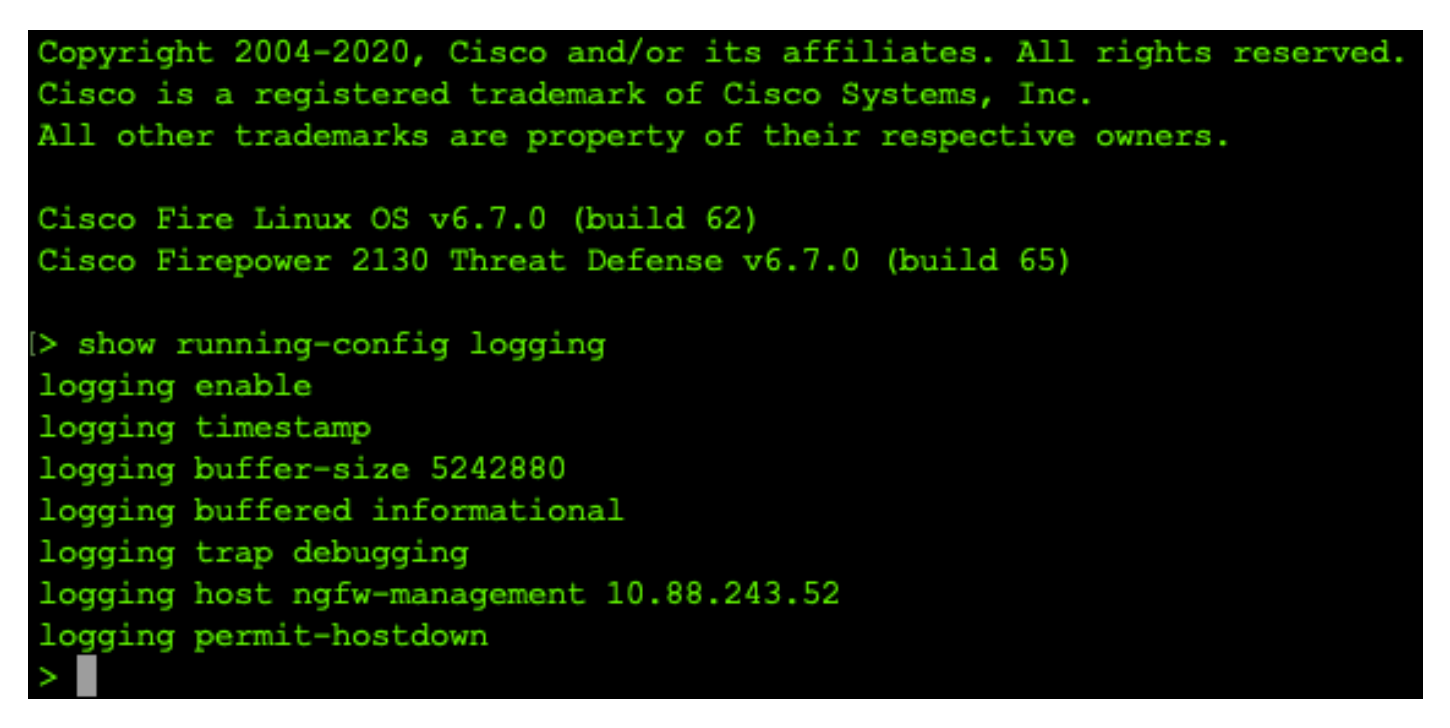

Étape 2. Accédez au serveur Syslog et vérifiez que l'application du serveur Syslog accepte les messages Syslog.

| 🏘 Tftpd64 by Ph. Jounin                    |                                   |                    |   | – 🗆 ×    |
|--------------------------------------------|-----------------------------------|--------------------|---|----------|
| Current Directory C:\Program Files\Tftpd64 |                                   |                    | • | Browse   |
| Server interfaces 10.88.243.52             | Intel(R) PR0/1000 MT Network Conn | ection             | - | Show Dir |
| Tftp Server Tftp Client Syslog server Loo  | i viewer                          |                    |   |          |
| text                                       | from                              | date               |   | ^        |
| (167) due 19 2022 16:44:26: %ETD.7.71000   | 5-11 10.88 146 119                | 19/08 11:45:10 683 |   |          |
| <167\dug 19 2022 16:44:20: % TD-7-71000    | 5 11 10.88 146 119                | 19/08 11:45:11 215 |   |          |
| <1675 dug 19 2022 16:44:21: 31 12 11 1000  | 5.11 10.88 146 119                | 19/08 11:45:14 586 |   |          |
| <167>aug 19 2022 16:44:31: %ETD-7-71000    | 5 11 10.88 146 119                | 19/08 11:45:15 055 |   |          |
| <167>Aug 19 2022 16:44:31: %ETD-7-71000    | 5 11 10.88 146 119                | 19/08 11:45:15 602 |   |          |
| (167) Aug 19 2022 16:44:33: %FTD-7-71000   | 5.11 10.88.146.119                | 19/08 11:45:17 131 |   |          |
| <167>åug 19 2022 16:44:34: %ETD-7-71000    | 5 11 10.88 146 119                | 19/08 11:45:18 573 |   |          |
| <167>Aug 19 2022 16:44:35: %ETD-7-71000    | 5 11 10.88 146 119                | 19/08 11:45:19 245 |   |          |
| <167>Aug 19 2022 16:44:36: %ETD-7-71000    | 5 U 10.88 146 119                 | 19/08 11:45:20 686 |   |          |
| <1675 Aug 19 2022 16:44:38: %FTD-7-71000   | 5.11 10.88 146 119                | 19/08 11:45:22 573 |   |          |
| <167>Aug 19 2022 16:44:39: %FTD-7-71000    | 5 11 10 88 146 119                | 19/08 11:45:23 684 |   |          |
| <167>Aug 19 2022 16:44:42: %FTD-7-71000    | 5 U 10.88 146 119                 | 19/08 11:45:26 124 |   |          |
| <167>Aug 19 2022 16:44:43: %FTD-7-71000    | 5: U., 10.88.146.119              | 19/08 11:45:27,688 |   |          |
| <167>Aug 19 2022 16:44:44: %FTD-7-71000    | 5: U., 10.88.146.119              | 19/08 11:45:27.875 |   |          |
| <167>Aug 19 2022 16:44:44: %FTD-7-71000    | 5: U., 10.88.146.119              | 19/08 11:45:28.219 |   |          |
| <167>Aug 19 2022 16:44:45: %FTD-7-71000    | 5: U 10.88.146.119                | 19/08 11:45:28.891 |   |          |
| <167>Aug 19 2022 16:44:46: %FTD-7-71000    | 5: U., 10.88.146.119              | 19/08 11:45:30.063 |   |          |
| <167>Aug 19 2022 16:44:48: %FTD-7-71000    | 5: U.,. 10.88.146.119             | 19/08 11:45:32.688 |   |          |
| <167>Aug 19 2022 16:44:49: %FTD-7-71000    | 5: U 10.88.146.119                | 19/08 11:45:33.568 |   |          |
| <166>Aug 19 2022 16:44:50: %FTD-6-19901    | 8: F., 10.88.146.119              | 19/08 11:45:34.034 |   |          |
| <167>Aug 19 2022 16:44:52: %FTD-7-71000    | 5: U 10.88.146.119                | 19/08 11:45:36.127 |   |          |
| <167>Aug 19 2022 16:44:53: %FTD-7-71000    | 5: U., 10.88.146.119              | 19/08 11:45:37,568 |   |          |
| <167>Aug 19 2022 16:44:54: %FTD-7-71000    | 5: U 10.88.146.119                | 19/08 11:45:38.210 |   |          |
| <167>Aug 19 2022 16:44:54: %FTD-7-71000    | 5: U 10.88.146.119                | 19/08 11:45:38.683 |   |          |
| <167>Aug 19 2022 16:44:55: %FTD-7-71000    | 5: U 10.88.146.119                | 19/08 11:45:39.121 |   |          |
| <167>Aug 19 2022 16:44:57: %FTD-7-71000    | 5: U 10.88.146.119                | 19/08 11:45:41.199 |   |          |
| <167>Aug 19 2022 16:44:57: %FTD-7-71000    | 5: U 10.88.146.119                | 19/08 11:45:41.231 |   |          |
| <166>Aug 19 2022 16:44:57: %FTD-6-30201    | 6: Te 10.88.146.119               | 19/08 11:45:41.371 |   |          |
| <167>Aug 19 2022 16:44:57: %FTD-7-60900    | 2: Te 10.88.146.119               | 19/08 11:45:41.371 |   |          |
| <167>Aug 19 2022 16:44:57: %FTD-7-60900    | 2: Te 10.88.146.119               | 19/08 11:45:41.371 |   |          |
| <167>Aug 19 2022 16:44:58: %FTD-7-71000    | 5: U 10.88.146.119                | 19/08 11:45:42.199 |   |          |
|                                            | 1                                 |                    |   | *        |
| Clear Copy                                 |                                   |                    |   |          |
| About                                      |                                   | Settings           |   | Help     |
|                                            |                                   |                    |   |          |

# Dépannage

**Étape 1.** Si les messages Syslog de l'application Syslog produisent des messages, effectuez une capture de paquets à partir de l'interface de ligne de commande FTD pour vérifier la présence de paquets. Passez du mode Clish au mode LINA en entrant la commande **system support diagnostic-cli** à l'invite de commande clish.

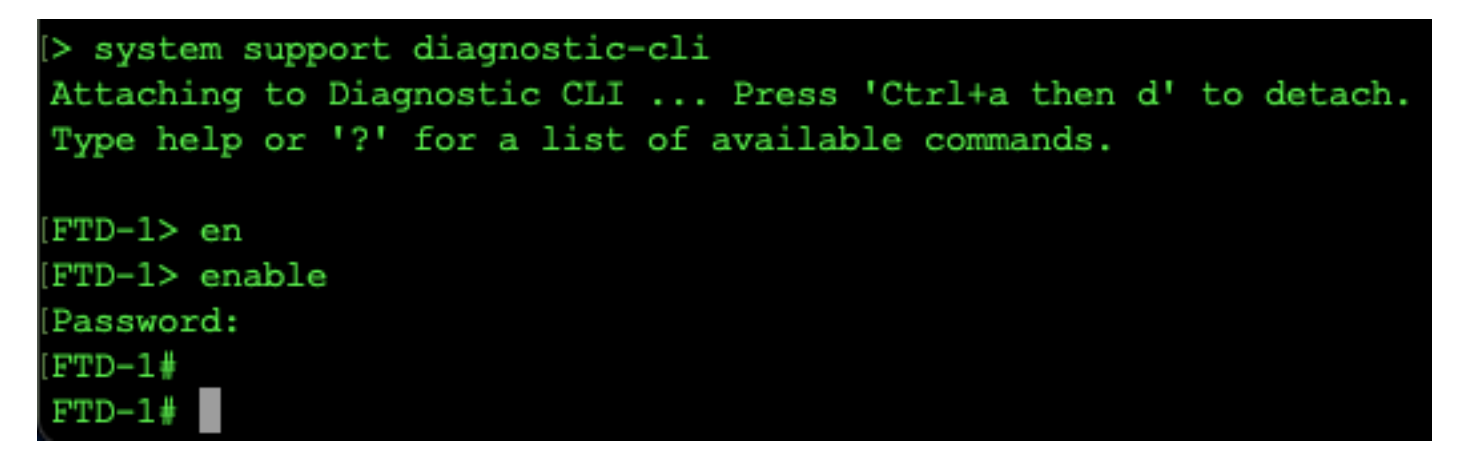

Étape 2. Créez une capture de paquets pour votre udp 514 (ou tcp 1468 si vous avez utilisé tcp)

**Étape 3.** Vérifiez que la communication est établie avec la carte d'interface réseau sur le serveur Syslog. Utilisez Wireshark ou un autre utilitaire de capture de paquets chargé. Double-cliquez sur l'interface dans Wireshark pour que le serveur Syslog commence à capturer des paquets.

| C The Wireshark Network Analyzer                                                                     |                                  | - |              | ×    |
|----------------------------------------------------------------------------------------------------|----------------------------------|---|--------------|------|
| Archivo Edición Visualización Ir Captura Analizar Estadísticas Telefonía Wireless Herramientas Ayuda |                                  |   |              |      |
|                                                                                                    |                                  |   |              |      |
| Aplique un filtro de visualización <ctrl-></ctrl->                                                   |                                  |   | -            | )+   |
|                                                                                                    |                                  |   |              |      |
| Bienvenidos a Wireshark                                                                              |                                  |   |              |      |
| Capturar                                                                                             |                                  |   |              |      |
|                                                                                                    | T. d 1 1                         |   |              |      |
| usando este nido: 🙀 Indoduzca un nido de captura                                                     | 100as las interfaces mostradas * |   |              |      |
| Local Area Connection* 9                                                                             |                                  |   |              |      |
| Local Area Connection* 8                                                                             |                                  |   |              |      |
| Ethernet0                                                                                            |                                  |   |              |      |
| Adapter for Dirección: 10.88.243.52 Jul                                                              |                                  |   |              |      |
| trong mile ac captare                                                                                |                                  |   |              |      |
|                                                                                                    |                                  |   |              |      |
|                                                                                                    |                                  |   |              |      |
|                                                                                                    |                                  |   |              |      |
|                                                                                                    |                                  |   |              |      |
|                                                                                                    |                                  |   |              |      |
|                                                                                                    |                                  |   |              |      |
|                                                                                                    |                                  |   |              |      |
|                                                                                                    |                                  |   |              |      |
|                                                                                                    |                                  |   |              |      |
|                                                                                                    |                                  |   |              |      |
|                                                                                                    |                                  |   |              |      |
| Descubrir                                                                                            |                                  |   |              |      |
| Guía de usuario · Wiki · Preguntas y respuestas · Listas de correo                                   |                                  |   |              |      |
| Está ejecutando Wireshark3.6.7 (v3.6.7-0-g4a304d7ec222).Recibe actualizaciones automáticas.          |                                  |   |              |      |
|                                                                                                    |                                  |   |              |      |
| Preparado para cargar o capturar No hay paquetes                                                     |                                  |   | Perfil: Defa | sult |

**Étape 4.** Définissez un filtre d'affichage dans la barre supérieure pour udp 514 en tapant udp.port==514 et en sélectionnant la flèche à droite de la barre. À partir du résultat, vérifiez si les paquets sont transmis au serveur Syslog.

| 📕 *Et  | thernet0             |                                      |                                             |                  |                   |               |                |                                        |                                         | -         |             | ×     |
|--------|----------------------|--------------------------------------|---------------------------------------------|------------------|-------------------|---------------|----------------|----------------------------------------|-----------------------------------------|-----------|-------------|-------|
| Archiv | o Edición Visualiz   | ación lr Captura                     | Analizar Estadísticas                       | Telefonía Wirel  | ess Herramientas  | Avuda         |                |                                        |                                         |           |             |       |
| 4 -    | 1 A A                |                                      | ea To Ia 📃 🔳 G                              |                  |                   | ,             |                |                                        |                                         |           |             |       |
|        |                      |                                      |                                             |                  |                   |               |                |                                        |                                         |           |             | 1     |
| ip.a   | ddr == 10.88.146.119 |                                      |                                             |                  |                   |               |                |                                        |                                         | 2         |             | )+    |
| No.    | Time                 | Source                               | Destination                                 | Protocol         | Length Info       |               |                |                                        |                                         |           |             | ^     |
| Г      | 26 0.328459          | 10.88.146.119                        | 10.88.243.52                                | Syslog           | 155 LOCAL4.DEB    | UG: Aug 19 2  | 022 16:59:34   | : %FTD-7-710005:                       | UDP request                             | discarded | l from      |       |
|        | 145 0.965848         | 10.88.146.119                        | 10.88.243.52                                | Syslog           | 155 LOCAL4.DEB    | UG: Aug 19 2  | 022 16:59:35   | : %FTD-7-710005:                       | UDP request                             | discarded | from        |       |
|        | 294 1.902835         | 10.88.146.119                        | 10.88.243.52                                | Syslog           | 155 LOCAL4.DEB    | UG: Aug 19 2  | 022 16:59:36   | : %FTD-7-710005:                       | UDP request                             | discarded | from        |       |
|        | 303 1.969237         | 10.88.146.119                        | 10.88.243.52                                | Syslog           | 155 LOCAL4.DEB    | UG: Aug 19 2  | 022 16:59:36   | ************************************** | UDP request                             | discarded | from        |       |
|        | 455 5.014217         | 10.00.140.119                        | 10.00.245.52                                | Systog           | 155 LOCAL4.DEB    | UG: Aug 19 2  | 222 10:59:50   | <pre>%FTD-7-710005;</pre>              | UDP request                             | discarded | from        |       |
|        | 523 4.329918         | 10.88.146.119                        | 10.88.243.52                                | Syslog           | 155 LOCAL4.DEB    | UG: Aug 19 2  | 22 16:59:38    | * *FTD-7-710005                        | UDP request                             | discarded | from        |       |
|        | 540 4.465525         | 10.88.146.119                        | 10.88.243.52                                | Syslog           | 155 LOCAL4.DEB    | UG: Aug 19 2  | 22 16:59:38    | %FTD-7-710005                          | UDP request                             | discarded | from        |       |
|        | 572 4.904842         | 10.88.146.119                        | 10.88.243.52                                | Syslog           | 155 LOCAL4.DEB    | UG: Aug 19 2  | 022 16:59:39   | %FTD-7-710005                          | UDP request                             | discarded | from        |       |
| <      |                      |                                      |                                             | 7 0              |                   | 0             |                |                                        |                                         |           | >           | *     |
|        |                      |                                      | (4) APP butter and                          | hund (1940 bits  |                   |               |                |                                        | 000000000000000000000000000000000000000 | 0         |             |       |
| > FF2  | ame 20: 155 Dytes    | on wire (1240 b)                     | 1ts), 155 Dytes capt<br>4.3d.c6.df.1a.f5) ( | Cured (1240 Dits | 6) ON INTERTACE ( | Jevice (NPF_{ | PD4AA/C-ZAES   | -4A90-DFFA-F5A9                        | 20211217}, 10                           | 0         |             |       |
|        | ernet Protocol V     | ersion 4 Src: 10                     | 9 88 146 119 Dst: 1                         | 10 88 243 52     | 9.30 (00.30.30.0  | 5.19.50)      |                |                                        |                                         |           |             |       |
| Use    | er Datagram Proto    | col. Src Port: 30                    | 6747. Dst Port: 514                         |                  |                   |               |                |                                        |                                         | 1         |             |       |
| Sys    | log message: LOC/    | AL4.DEBUG: Aug 19                    | 9 2022 16:59:34: %FT                        | TD-7-710005: UDF | request discard   | ed from 0.0.0 | 0.0/68 to dia  | gnostic:255.255                        | .255.255/67\n                           |           |             |       |
| -      |                      |                                      |                                             |                  |                   |               |                | 0                                      |                                         |           |             |       |
|        |                      |                                      |                                             |                  |                   |               |                |                                        |                                         |           |             |       |
|        |                      |                                      |                                             |                  |                   |               |                |                                        |                                         |           |             |       |
|        |                      |                                      |                                             |                  |                   |               |                |                                        |                                         |           |             |       |
|        |                      |                                      |                                             |                  |                   |               |                |                                        |                                         |           |             |       |
|        |                      |                                      |                                             |                  |                   |               |                |                                        |                                         |           |             |       |
| 0000   | 00 50 56 b3 f9 3     | 3b 84 3d c6 df 1                     | la f5 08 00 45 00                           | ·PV··:-= ·····   | E-                |               |                |                                        |                                         |           |             |       |
| 0010   | 00 8d 2b 13 40 0     | 00 3c 11 78 f1 0                     | a 58 92 77 0a 58                            | ··+·@·<· x··X·w  | ×                 |               |                |                                        |                                         |           |             |       |
| 0020   | f3 34 8f 8b 02 0     | 02 00 79 6a al 3                     | 3c 31 36 37 3e 41                           | ·4····y j·<167   | '>A               |               |                |                                        |                                         |           |             |       |
| 0030   | 75 67 20 31 39 2     | 20 32 30 32 32 2                     | 20 31 36 3a 35 39                           | ug 19 20 22 16:  | 59                |               |                |                                        |                                         |           |             |       |
| 0040   | 38 33 34 38 20 2     | 25 46 54 44 20 3<br>14 50 20 72 65 7 | 37 20 37 31 30 30<br>71 75 65 73 74 20      | :34: %FI D-/-/1  | +                 |               |                |                                        |                                         |           |             |       |
| 0060   | 64 69 73 63 61 7     | 72 64 65 64 20 6                     | 56 72 6f 6d 20 30                           | discarde d from  | 0                 |               |                |                                        |                                         |           |             |       |
| 0070   | 2e 30 2e 30 2e 3     | 30 2f 36 38 20 7                     | 74 6f 20 64 69 61                           | .0.0.0/6 8 to d  | ia                |               |                |                                        |                                         |           |             |       |
| 0080   | 67 6e 6f 73 74 6     | 59 63 3a 32 35 3                     | 35 2e 32 35 35 2e                           | gnostic: 255.25  | 5.                |               |                |                                        |                                         |           |             |       |
| 0090   | 32 35 35 2e 32 3     | 35 35 2f 36 37 0                     | ða                                          | 255.255/ 67.     |                   |               |                |                                        |                                         |           |             |       |
|        |                      |                                      |                                             |                  |                   |               |                |                                        |                                         |           |             |       |
|        |                      |                                      |                                             |                  |                   |               |                |                                        |                                         |           |             |       |
| 07     | wireshark Ethernet   | 1BP101 ncanno                        |                                             |                  |                   | 1             | Paquetes: 1186 | 5 · Mostrado: 77 (0.69                 | %) · Perdido: 0 (0.0                    | %)    P   | erfil: Defa | alt . |

**Étape 5.** Si l'application serveur Syslog n'affiche pas les données, dépannez le paramètre dans l'application serveur Syslog. Assurez-vous que le bon protocole est utilisé avec udp/tcp et le bon port 514/1468.

#### À propos de cette traduction

Cisco a traduit ce document en traduction automatisée vérifiée par une personne dans le cadre d'un service mondial permettant à nos utilisateurs d'obtenir le contenu d'assistance dans leur propre langue.

Il convient cependant de noter que même la meilleure traduction automatisée ne sera pas aussi précise que celle fournie par un traducteur professionnel.